# タッタカくんウオーク&ランアプリ

### Android端末での歩数連携方法の変更について

2025年5月

概要

2025年6月30日をもってGoogle Fit APIのサポートが終了することに伴い、「Google Fit」の仕様が、「ヘルスコネクト」というアプリを使用しないと「タッタカくん!ウオーク&ラン」アプリに歩数を取り込むことができない形に変更されました。

#### Google Fit API のサポート終了後は、「ヘルスコネクト」経由で歩数 を取り込む設定に変更していただく必要があります。変更されない場合、 歩数の連携ができなくなります。

お手数ですが、サポート終了までに設定の変更をお願いします。

※iPhoneでヘルスケアAppを利用している方には影響ありません

### 連携イメージ

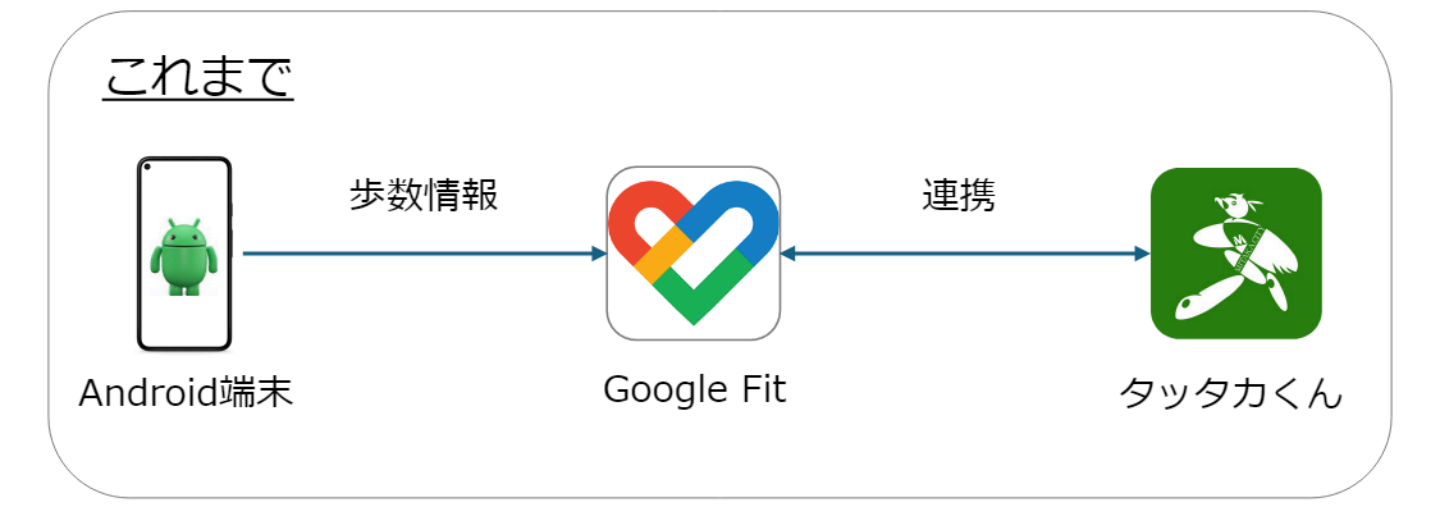

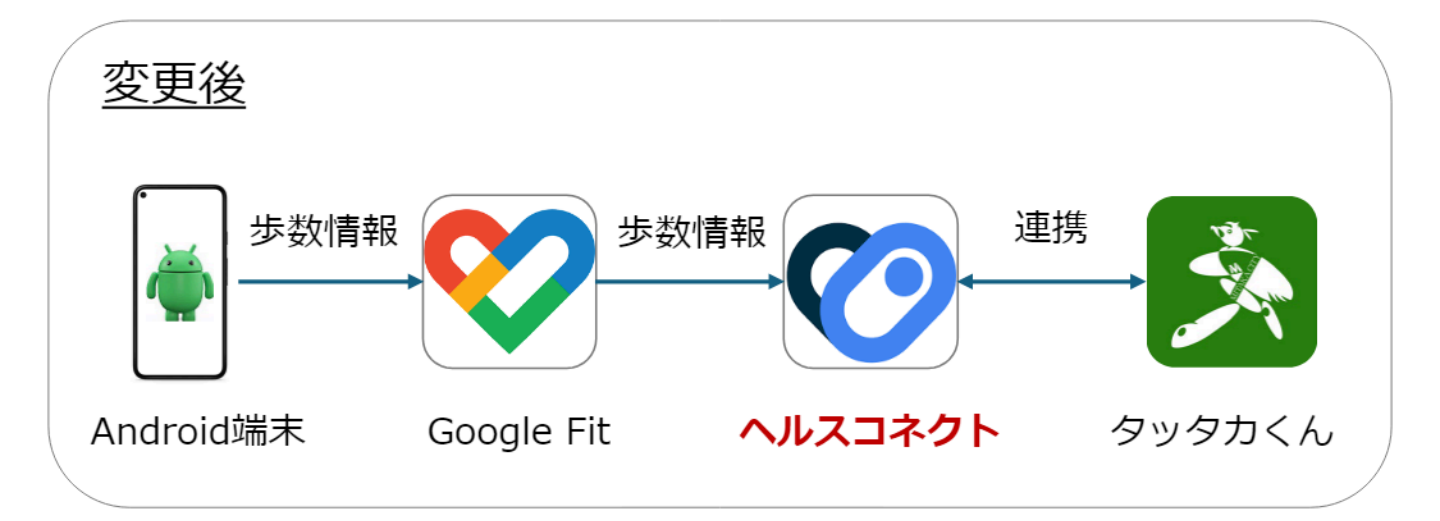

## 注意点①

ヘルスコネクトと連携する新バージョンのタッタカくんアプ リにアップデートすると、ヘルスコネクトとの連携設定を完了 するまで歩数連携ができません。

新バージョンのタッタカくんアプリを起動すると、ヘルスコ ネクトとの連携設定が必要である旨のお知らせが表示されます。 以下の手順を参考に設定を行ってください。 <u>https://docs.google.com/gview?embedded=true&url=htt</u> <u>ps://tattaka.fitness/pdf/health-connect.pdf</u>

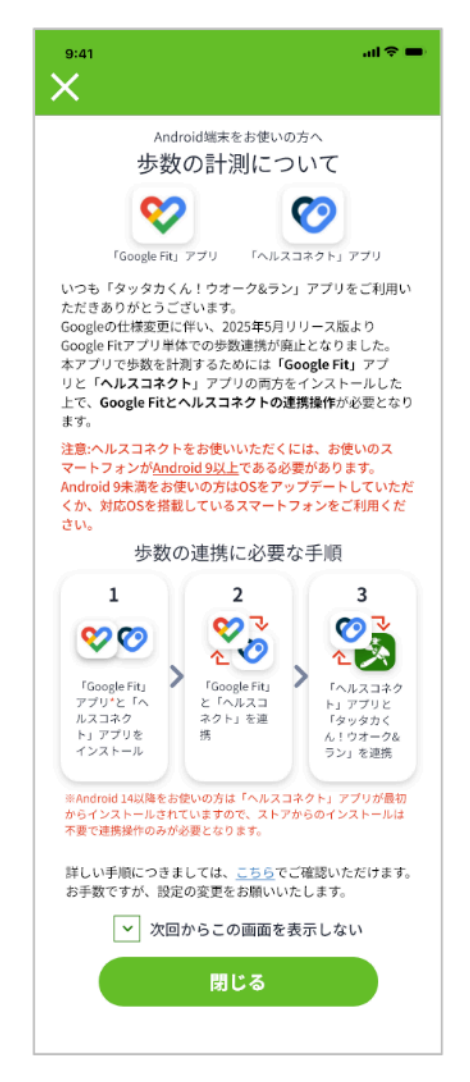

なお、次ページに記載のとおり、過去にさかのぼれる日数に 制限があります。そのため、新バージョンのタッタカくんアプ リにアップデート後は、できるだけ早くヘルスコネクトとの連 携設定を行うことをお勧めします。

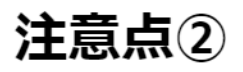

ヘルスコネクトの仕様により、連携できる歩数は過去30日以内となります。 下図のように、前回のアプリ起動から30日間を超えた後にアプリを起動した場合、30日間を超えた部分の歩数はアプリに連携されません。

<u>歩数データを漏れなくアプリに記録するためには、前回</u> <u>利用時から30日間以内にログインいただくようにお願い</u> <u>します。</u>

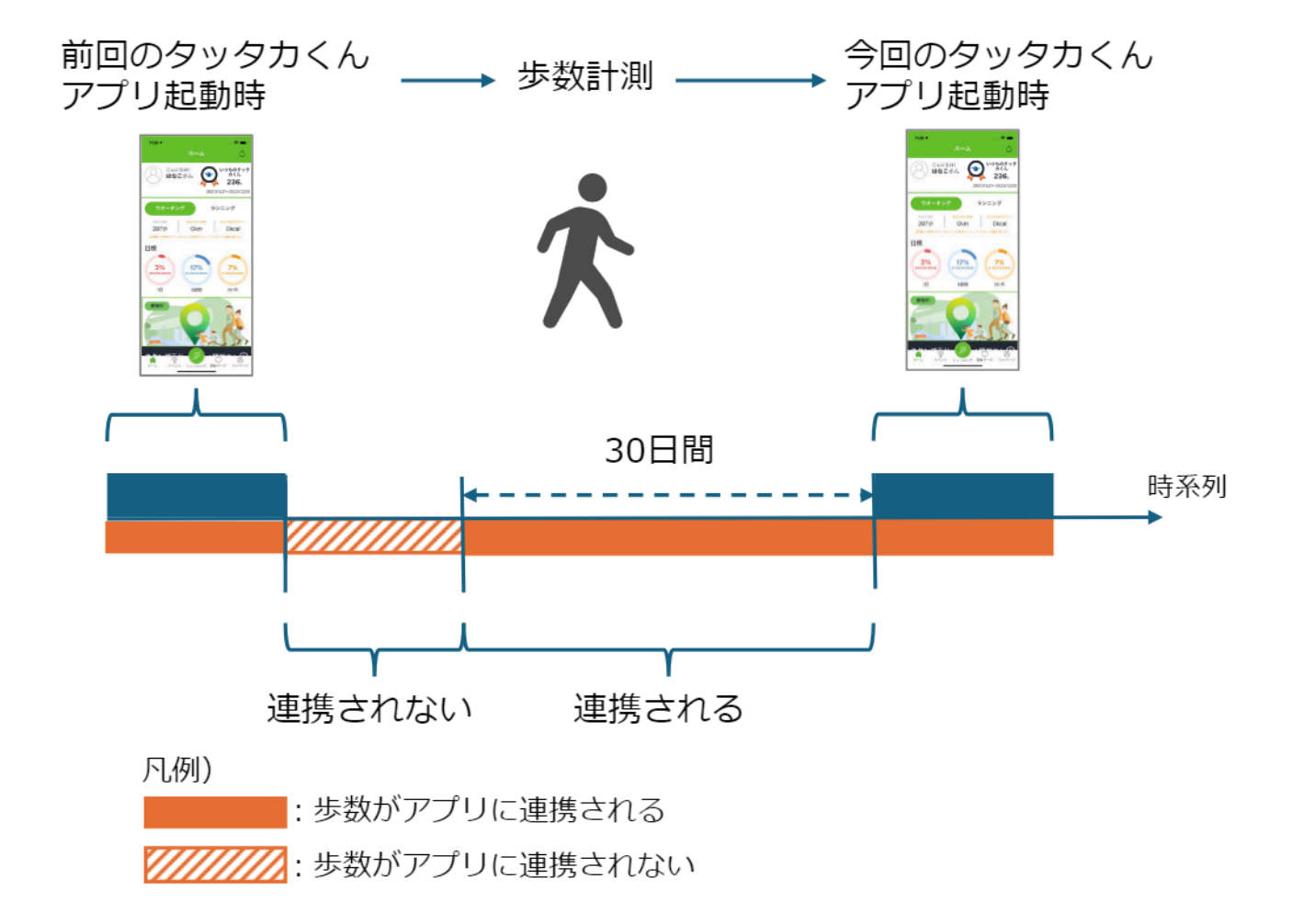

※既にタッタカくんアプリに取り込み済みの歩数データは、30日間より 過去のものについても記録は保持されておりますので、それらが消失す ることはありません。 ヘルスコネクトはAndroid9以上でしか使えないため、 Android9未満(~Android8.X)を使用している場合は歩数に関 する機能が使えなくなります。 使えなくなる機能は以下の通りです。

| ホーム画面 | :「本日の歩数」「目標歩数」に歩数が加算       |
|-------|----------------------------|
|       | されなくなります。                  |
| マイページ | :「総歩数」に歩数が加算されなくなります。      |
| 運動データ | : 「歩数」に関するデータが記録されなく       |
|       | なります。                      |
| 目標達成  | :歩数を基準とする1 dayチャレンジ/1 week |
|       | チャレンジ/1 monthチャレンジの達成および   |
|       | ポイントの獲得ができなくなります。          |
|       |                            |

Android9未満をお使いの場合は、以下のような警告画面が表示されます。

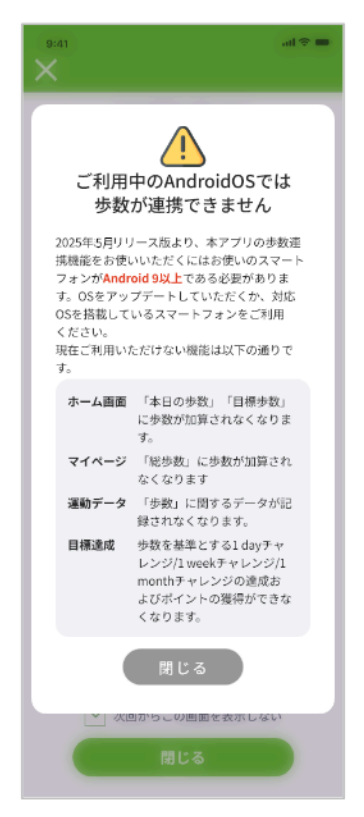

なお、Android8未満(~Android7.X)をお使いの場合は、本ア プリのインストール自体ができなくなります。